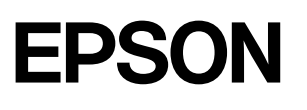

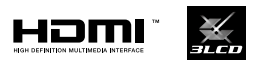

# Home Projector EH-QS100B EH-QS100W

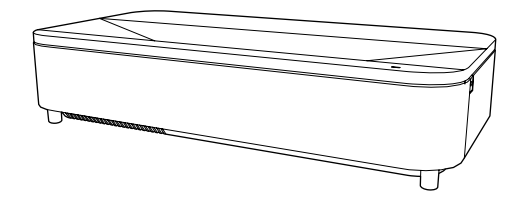

| EN | Quick Reference      |
|----|----------------------|
| DE | Kurzübersicht        |
| FR | Référence rapide     |
| IT | Riferimento rapido   |
| ES | Referencia rápida    |
| ΡΤ | Referência Rápida    |
| NL | Beknopte handleiding |
| DA | Lynvejledning        |
| FI | Pikaopas             |
| NO | Hurtigreferanse      |
| SV | Snabbreferens        |
| CS | Rychlá reference     |
| HU | Gyors útmutató       |
|    |                      |

- PL Skrócona instrukcja obsługi
- SK Stručná referenčná príručka

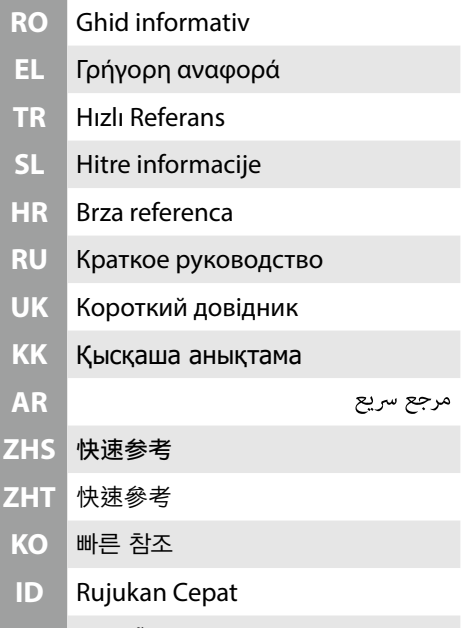

VN Chỉ dẫn nhanh

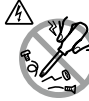

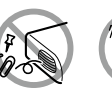

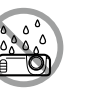

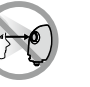

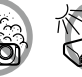

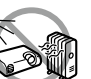

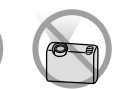

#### Unpacking

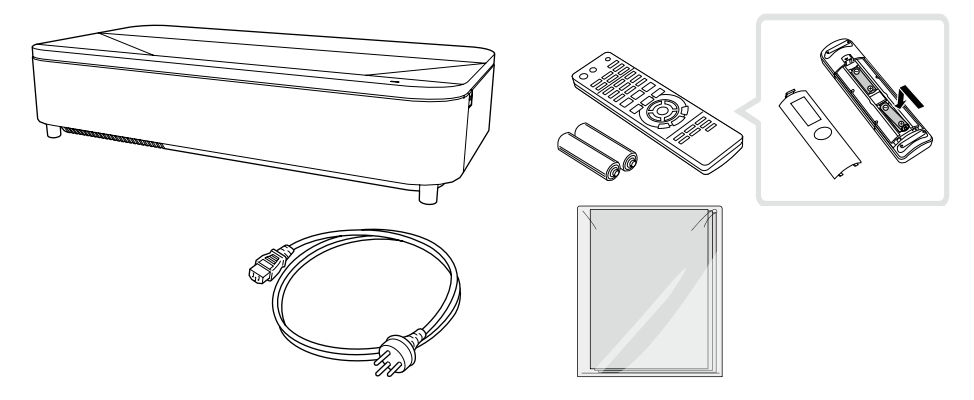

## Turning On the Projector

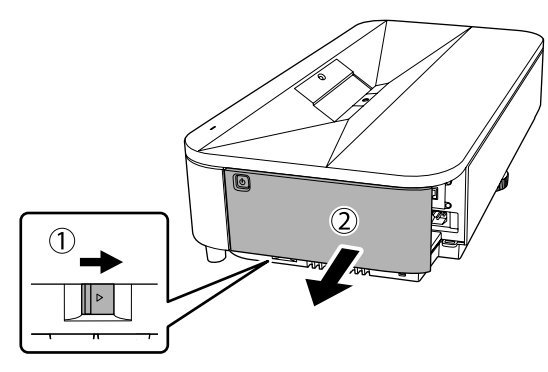

2

1

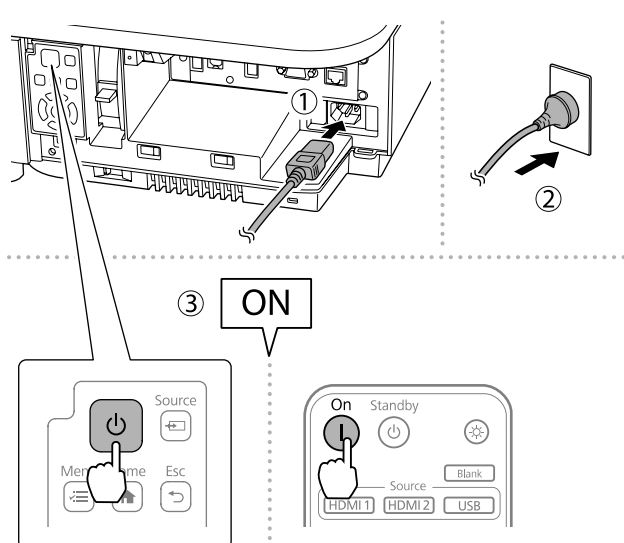

### Turning Off the Projector

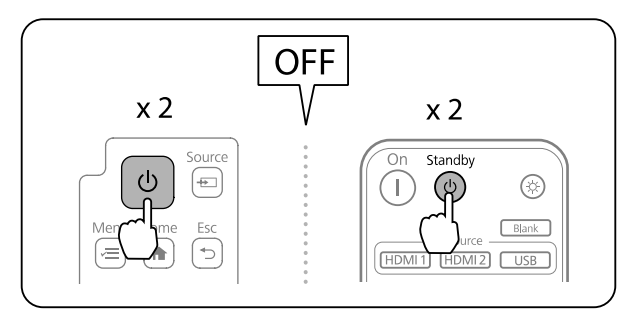

## Initial Setting

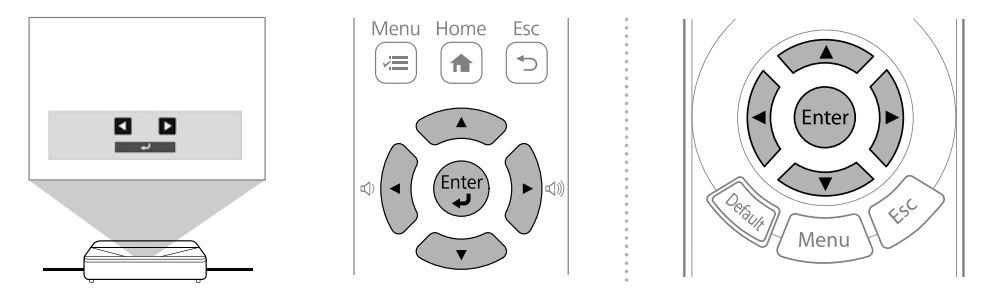

- EN The first time you turn on the projector, the setup wizard is displayed. Make the Projection, Language, Network, and Date & Time settings using the arrow and [Enter] buttons on the control panel or remote control.
- DE Wenn Sie den Projektor das erste Mal einschalten, erscheint der Einrichtungsassistent. Nehmen Sie die Einstellungen bei Projektion, Sprache, Netzwerk und Datum & Zeit über die Pfeiltasten und die [Enter]-Taste am Bedienfeld oder an der Fernbedienung vor.
- FRLa première fois que vous allumez le projecteur, l'assistant de configuration s'affiche.Réglez les paramètres Projection, Langue, Réseau et Date & heure à l'aide des boutons<br/>flèche et [Enter] du panneau de commande ou de la télécommande.
  - La prima volta che si accende il proiettore, viene visualizzata la procedura guidata di configurazione. Effettuare le impostazioni di Proiezione, Lingua, Rete e Data & Ora utilizzando i pulsanti freccia e [Enter] del pannello di controllo o del telecomando.
- La primera vez que encienda el proyector, se mostrará el asistente de configuración. Realice la configuración para Proyección, Idioma, Red y Fecha y Hora mediante los botones de flecha y [Enter] del panel de control o del mando a distancia.
- PT O assistente de configuração será exibido quando o projetor for ligado pela primeira vez. Configure as definições de Projecção, Língua, Rede e Data & Hora utilizando os botões direcionais e [Enter] no painel de controlo ou no controlo remoto.

| NL | Als u de projector voor het eerst inschakelt, verschijnt de installatiewizard. Geef de instellingen op voor Projectie, Taal, Netwerk en Datum & tijd met behulp van de pijl en de [Enter]-knoppen op het bedieningspaneel of de afstandsbediening.        |
|----|----------------------------------------------------------------------------------------------------|
| DA | Første gang du tænder projektoren, vises opsætningsvejledningen. Indstil punkterne<br>Projektoin, Sprog, Netværk og Dato og klokkeslæt med pilen og [Enter] knappen på<br>betjeningspanelet eller med fjernbetjeningen.                                   |
| FI | Kun kytket projektorin päälle ensimmäistä kertaa, ohjattu asetus tulee näkyviin. Tee<br>Projisointi-, Kieli-, Verkko- sekä Pvm & Aika -asetukset ohjauspaneelin tai kaukosäätimen<br>nuoli- ja [Enter]-painikkeilla.                                      |
| NO | Første gang du slår på projektoren, vises oppsettsveiviseren. Velg innstillinger for<br>Projisering, Språk, Nettverk og Dato & klokkeslett ved hjelp av pil- og [Enter]-knappene<br>på kontrollpanelet eller fjernkontrollen.                             |
| SV | Den första gången du startar projektorn visas konfigurationsguiden. Gör inställningarna<br>för Projicering, Språk, Nätverk och Datum & tid med hjälp av pil- och [Enter]-knapparna<br>på kontrollpanelen eller fjärrkontrollen.                           |
| CS | Při prvním zapnutí projektoru se zobrazí průvodce nastavením. Nastavte položky<br>Projekce, Jazyk, Síť a Datum a čas pomocí tlačítek se šipkou a tlačítka [Enter] na<br>ovládacím panelu nebo dálkovém ovladači.                                          |
| ΗU | Amikor először kapcsolja be a kivetítőt, a beállítási varázsló jelenik meg. Adja meg a<br>Kivetítés, a Nyelv, a Hálózat és a Dátum és idő beállításokat a vezérlőpanelen vagy a<br>távirányítón lévő nyílgombok és az [Enter] gomb használatával.         |
| PL | Po pierwszym włączeniu projektora, wyświetlany jest kreator ustawień. Wykonaj<br>ustawienia Projekcja, Język, Sieć oraz Data i czas z użyciem przycisków strzałki i [Enter]<br>na panelu sterowania lub na pilocie.                                       |
| SK | Pri prvom zapnutí projektora sa zobrazí sprievodca počiatočným nastavením. Pomocou<br>tlačidiel so šípkami a tlačidla [Enter] na ovládacom paneli alebo diaľkovom ovládači<br>vykonajte nastavenia položiek Premietanie, Jazyk, Sieť a Dátum a Čas.       |
| RO | La prima pornire a proiectorului, se afișează expertul de configurare. Realizați setările<br>Proiecție, Limbă, Rețea și Dată & oră folosind butoanele săgeți și [Enter] de pe panoul de<br>control sau de pe telecomandă.                                 |
| EL | Την πρώτη φορά που θέτετε τον προβολέα σε λειτουργία εμφανίζεται ο οδηγός<br>εγκατάστασης. Εκτελέστε τις ρυθμίσεις Προβολή, Γλώσσα, Δίκτυο και Ημερ. &<br>Ώρα χρησιμοποιώντας τα βέλη και το κουμπί [Enter] στον πίνακα ελέγχου ή στο<br>τηλεχειριστήριο. |
| TR | Projektörü ilk açtığınızda kurulum sihirbazı görüntülenir. Kontrol paneli veya uzaktan<br>kumanda üzerindeki ok ve [Enter] düğmelerini kullanarak Yansıtma, Dil, Ağ ve Tarih &<br>Saat ayarlarını yapın.                                                  |
| SL | Ob prvem vklopu projektorja se prikaže čarovnik za namestitev. Konfigurirajte<br>nastavitve za projekcijo, jezik, omrežje ter datum in čas s puščičnimi tipkami in tipko<br>[Enter] na nadzorni plošči ali daljinskem upravljalniku.                      |
| HR | Kada projektor uključite po prvi puta prikazat će se pomoćnik za početno podešavanje.<br>Namjestite projekciju, jezik, mrežu te datum i vrijeme koristeći strelicu i gumb [Enter] na<br>upravljačkoj ploči ili na dalijnskom upravljaču.                  |

| RU  | При первом включении проектора отображается мастер настройки. Настройте параметры «Проецирование», «Язык», «Сеть», «Дата и время» с помощью кнопок со стрелками и кнопки [Enter] на панели управления или пульте дистанционного управления.                 |
|-----|----------------------------------------------------------------------------------------------------|
| UK  | При першому увімкненні проєктра відображається майстер налаштування.<br>Виконайте налаштування «Проекція», «Мова», «Мережа» та «Дата і час» за<br>допомогою стрілок і кнопки [Enter] на панелі керування або пульті дистанційного<br>керування.             |
| КК  | Проекторды алғаш рет іске қосқанда, орнату шебері көрсетіледі. Басқару<br>панеліндегі немесе қашықтан басқару функциясындағы жебе және [Enter]<br>түймелерін пайдалану арқылы «Проекциялау», «Тіл», «Желі» және «Күн<br>және уақыт» параметрлерін реттеңіз. |
| AR  | سيتم عرض معالج الإعداد عند تشغيل جهاز العرض للمرة الأولى.<br>اضبط إعدادات جهة العرض واللغة وشبكة والتاريخ والوقت باستخدام أزرار الأسهم والزر [Enter] في لوحة التحكم أو وحدة التحكم عن بُعد.                                                                 |
| ZHS | 首次启动投影机时,会显示安装向导。利用控制面板或遥控器上的箭头和 [Enter ]<br>按钮设置投影模式、语言、网络以及日期和时间。                                                                                                    |
| ZHT | 第一次開啟投影機時,設定精靈會顯示。使用控制面板或遙控器上的箭頭和 [Enter]<br>按鈕,進行投影方式、語言、網路及日期 & 時間設定。                                                                                                    |
| KO  | 프로젝터를 처음 켤 경우 시작 마법사가 표시됩니다 . 제어판 또는 리모컨의 화살표 및<br>[Enter] 버튼을 사용하여 투사 방식 , 언어 , 네트워크 및 날짜 & 시간 설정을 지정합니다 .                                                                                                    |
| ID  | Saat pertama kali Anda menghidupkan proyektor, wizard konfigurasi akan ditampilkan.<br>Melakukan pengaturan Proyeksi, Bahasa, Jaringan, serta Tanggal & Waktu menggunakan<br>tombol panah dan [Enter] pada panel kontrol atau remote control.               |
| VN  | Trong lần đầu tiên bạn bật máy chiếu, trình hướng dẫn cài đặt sẽ được hiển thị. Thực<br>hiện cài đặt Hướng trình chiếu, Ngôn ngữ, Mạng, Ngày & Giờ bằng cách sử dụng các nút<br>mũi tên và [Enter] trên bảng điều khiển hoặc điều khiển từ xa.              |

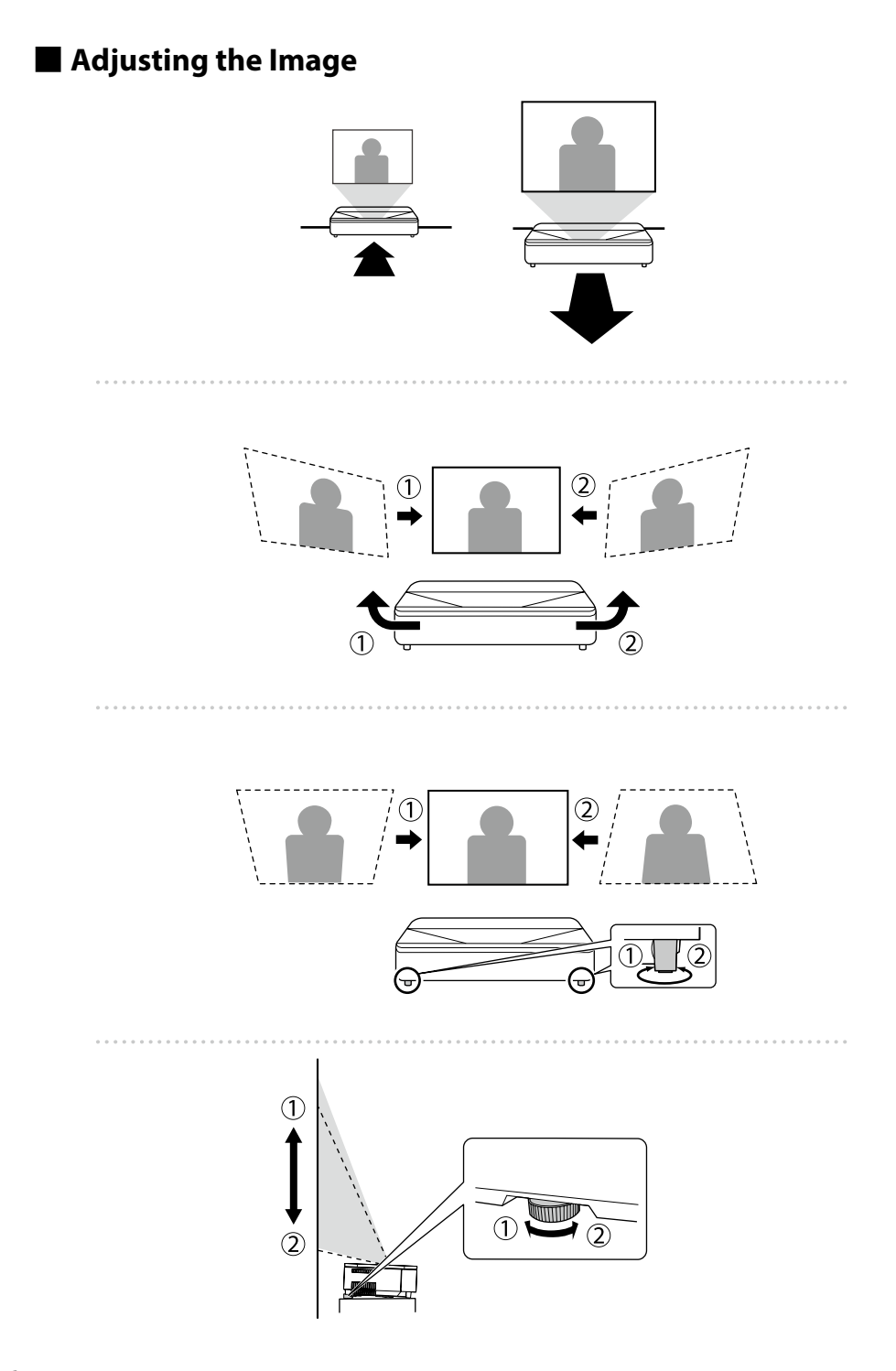

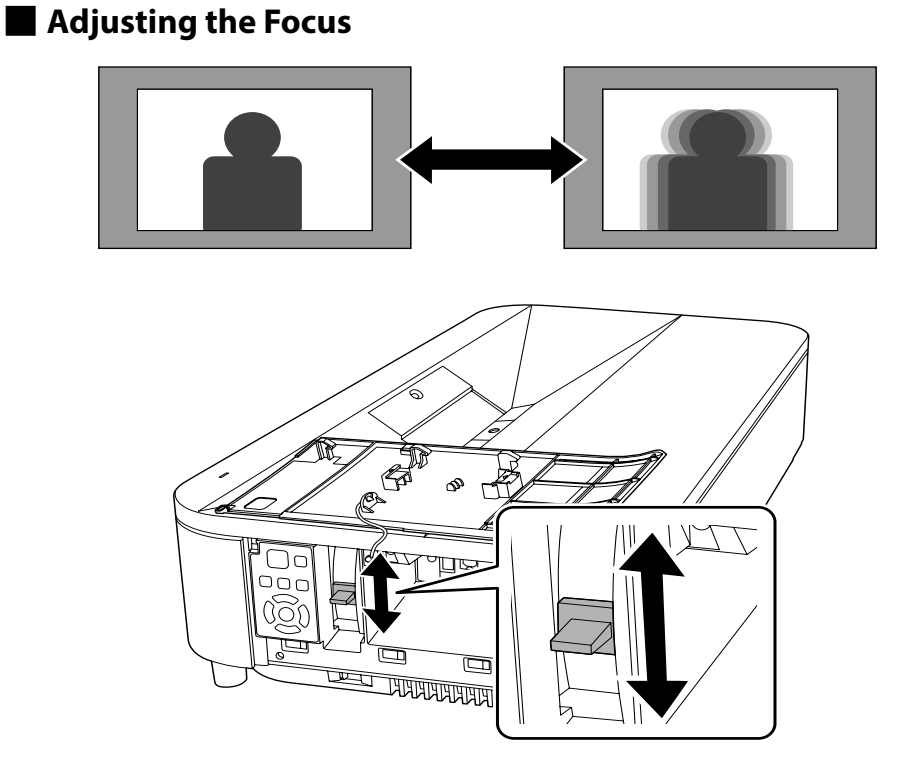

Correcting the Image Shape Using the Wizard

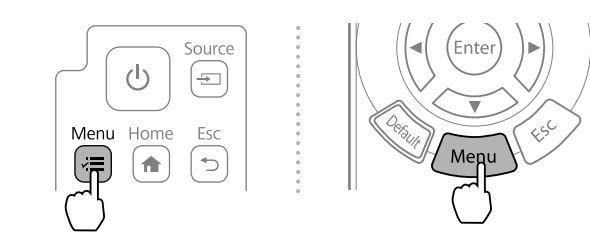

# Geometry Correction Wizard

| Frequently Used Items | Installation                  |                  |        |
|-----------------------|-------------------------------|------------------|--------|
| Image                 | Fixed Installatir             | Off              |        |
|                       | Test Pattern                  |                  |        |
| Installation          | Setting Plate istallation Gui |                  |        |
| Uispiay               | Projection                    | Front            |        |
| Operation             | Geometry Correction           | Point Correction |        |
| Management            | Geometry Correction Wizard    |                  |        |
| Network               | Connect to Setting Assistant  |                  |        |
| Multi-Projection      | Digital Zoom                  |                  | $\sim$ |
| Memory                | Remote Receiver               | Off              |        |
| ECO                   | Screen Type                   | 16:9             | $\sim$ |
| Initial/All Settings  | High Altitude Mode            | Off              |        |
| and on seconds        | Source                        | HDMI1            |        |
|                       | Blanking                      |                  |        |

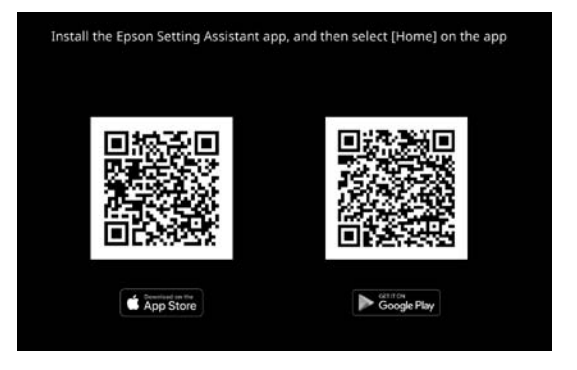

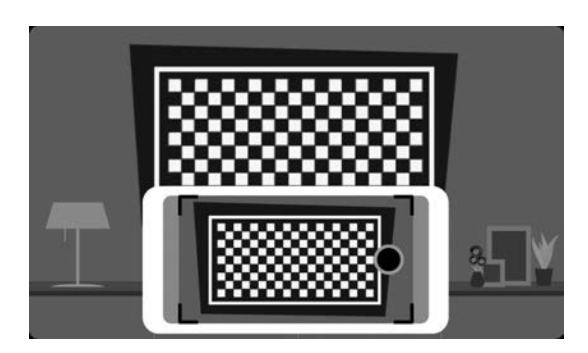

## Correcting the Image Shape manually

| 1<br>Menu Home         | Esc                           | Reinter Menu     |
|------------------------|-------------------------------|------------------|
| 2<br>Frequently Used I | eometry Correctio             | on               |
| Image                  | Fixed Installation            | Off              |
|                        | Test Pattern                  |                  |
| Installation           | Setting Plate I stallation Ge | ui               |
| orspray                | Droinction                    | Front            |
| Operation              | Geometry Correction           | Point Correction |
| Management             | Geometry Correction Wizar     | d                |
| Network                | Connect to Setting Assistan   | it               |
| Multi-Projection       | Digital Zoom                  | ~                |
| Memory                 | Screen Turce                  | UTT 14-0         |
| ECO                    | High Altitude Mode            | 0ff              |
| Initial/All Settings   | Source                        | HDMI1            |
|                        | Blanking                      |                  |

3

Quick Corner

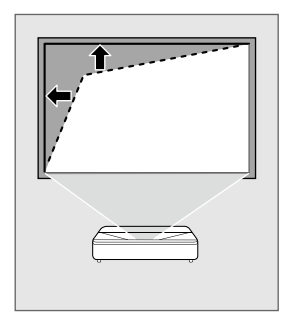

#### **Arc Correction**

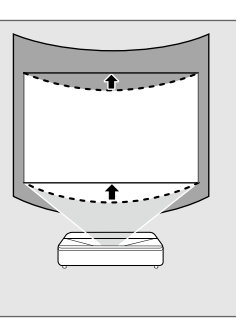

#### **Point Correction**

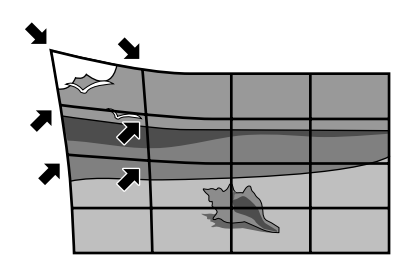

#### Connecting Devices

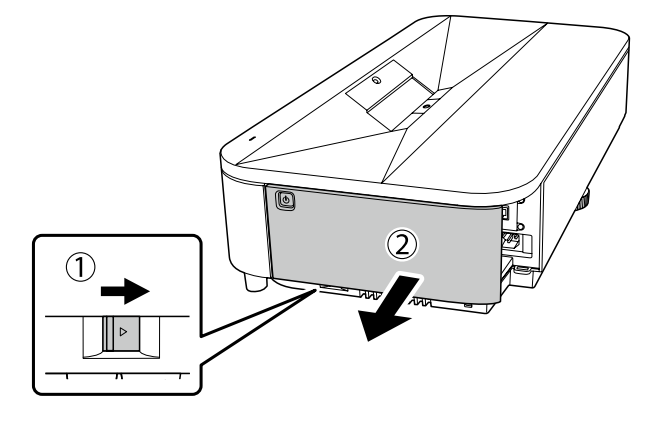

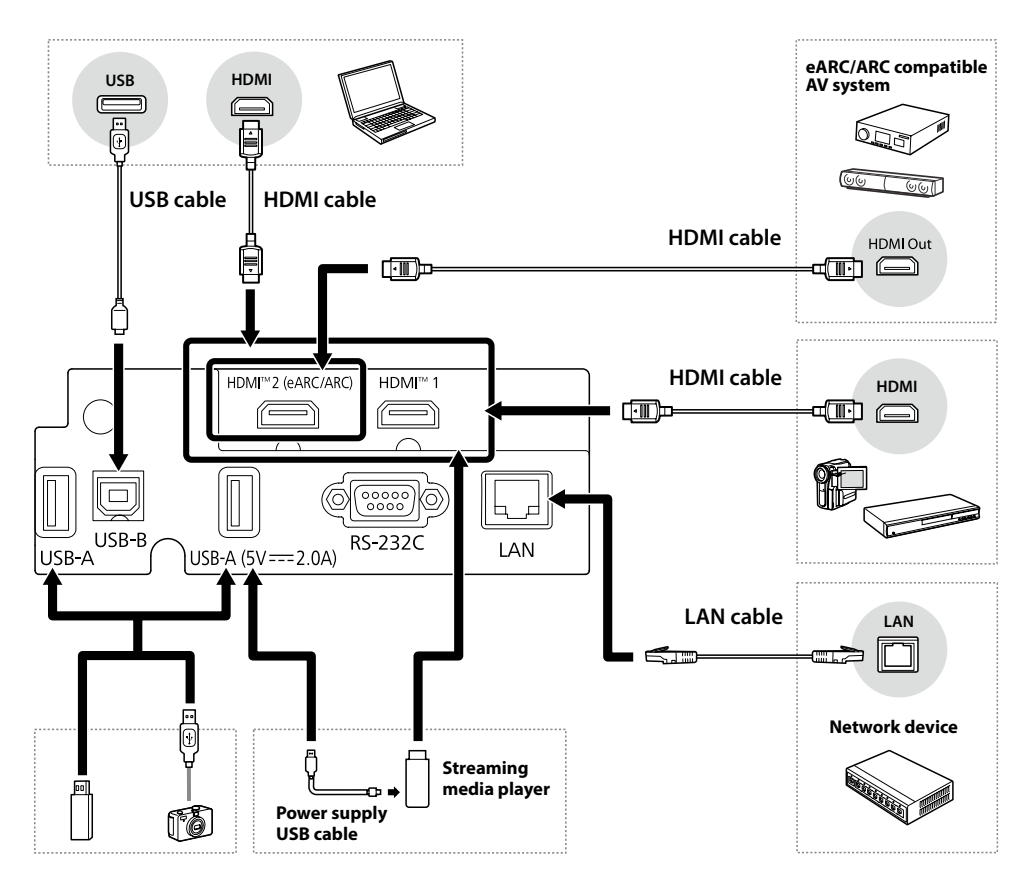

## For more information

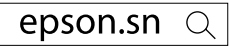

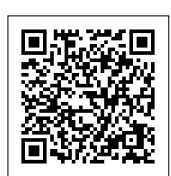

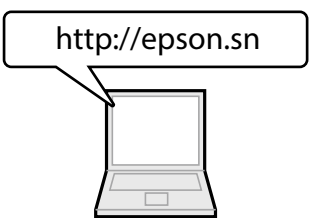

| EN | You can get the latest version of the manuals and specifications on the Epson Web site.                       |
|----|----------------------------------------------------------------------------------------------------|
| DE | Sie finden die aktuelle Version von Anleitungen und Spezifikationen auf der Epson-<br>Website.                |
| FR | Vous pouvez obtenir la dernière version des manuels et des spécifications depuis le site<br>Web Epson.        |
| IT | È possibile ottenere la versione più recente di manuali e specifiche sul sito web Epson.                      |
| ES | Puede obtener la última versión de los manuales y las especificaciones en el sitio web de Epson.              |
| PT | Pode aceder à versão mais recente dos manuais e das características técnicas no website da Epson.             |
| NL | U kunt de nieuwste versie van de handleidingen en specificaties verkrijgen op de website van Epson.           |
| DA | Du kan hente de nyeste udgaver af manualerne og specifikationerne på Epsons websted.                          |
| FI | Voit hakea käyttöoppaiden ja teknisten tietojen uusimmat versiot Epson-<br>verkkosivustolla.                  |
| NO | Du finner de nyeste versjonene av håndbøkene og spesifikasjonene på Epsons nettsted.                          |
| SV | Du kan hämta den senaste versionen av handböcker och specifikationer på Epsons webbplats.                     |
| CS | Nejnovější verzi příruček a specifikací můžete získat na webu společnosti Epson.                              |
| HU | Az Epson weboldaláról beszerezheti az útmutatók és specifikációk legújabb verzióit.                           |
| PL | Najnowszą wersję podręczników i specyfikacji można uzyskać na stronie internetowej<br>Epson.                  |
| SK | Najnovšiu verziu príručiek a technických údajov môžete získať na webovej stránke<br>spoločnosti Epson.        |
| RO | Puteți obține cele mai recente versiuni ale manualelor și specificațiilor de pe site-ul web<br>Epson.         |
| EL | Μπορείτε να βρείτε την τελευταία έκδοση των εγχειριδίων και των προδιαγραφών στην<br>τοποθεσία Web της Epson. |
| TR | Kılavuzların ve teknik özelliklerin son sürümünü Epson Web sitesinde bulabilirsiniz.                          |
| SL | Najnovejše različice priročnikov in specifikacij najdete na spletnem mestu Epson.                             |

| HR  | Najnovije verzije priručnika i tehničkih podataka možete dobiti na Epson eb stranici.              |
|-----|----------------------------------------------------------------------------------------------------|
| RU  | Последние версии руководств и технических характеристик доступны на веб-сайте<br>Epson.            |
| UK  | Останні версії посібників і технічних характеристик можна отримати на веб-сайті<br>компанії Epson. |
| KK  | Нұсқаулықтың ең соңғы нұсқасын және сипаттамаларды Epson веб-сайтынан<br>алуға болады.             |
| AR  | يمكنك الحصول على أحدث إصدار من أدلة الاستخدام والمواصفات من موقع Epson على الويب.                  |
| ZHS | 您可以访问 Epson 网站获取最新版手册和规格。                                                                          |
| ZHT | 您可在 Epson Web 網站上 <sup>,</sup> 取得最新版的手冊及規格。                                                        |
| KO  | EPSON 웹사이트에서 설명서와 사양 최신 버전을 볼 수 있습니다.                                                              |
| ID  | Anda bisa mendapatkan versi terbaru buku petunjuk dan spesifikasi di situs Web Epson.              |
| VN  | Bạn có thể tải phiên bản mới nhất của sách hướng dẫn và thông số kỹ thuật trên trang<br>web Epson. |

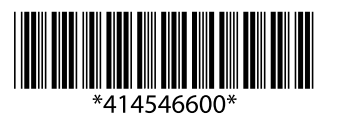